## IMPORTANT NEWS ABOUT YOUR DASA REWARDS APP

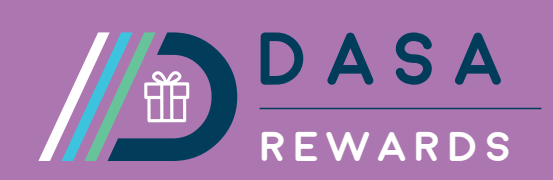

#### **IMPORTANT NOTICE:**

# OUR DISCOUNTS Scheme is updating ON 14 January 2024

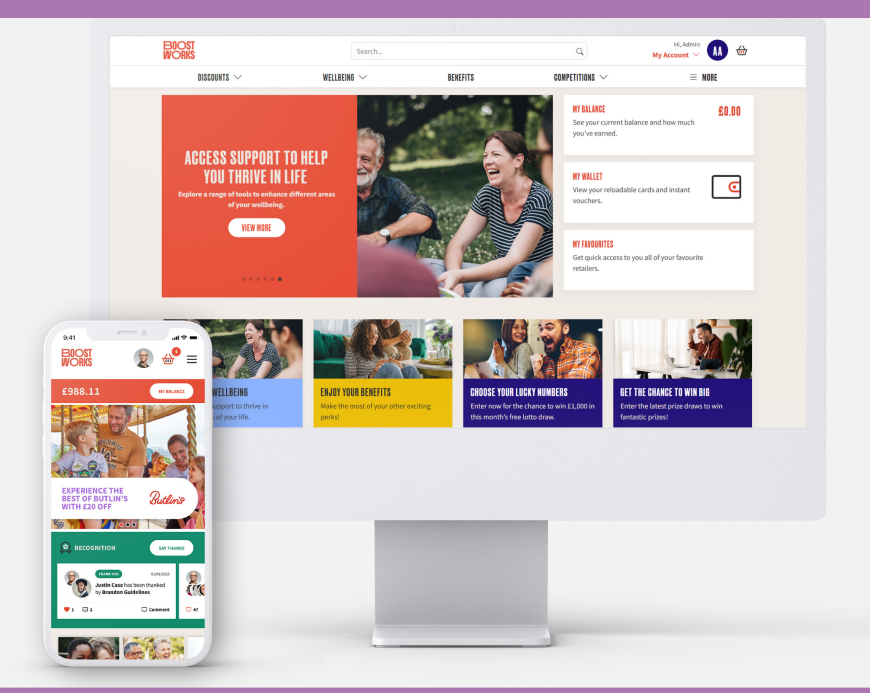

Our discounts scheme, DASA Rewards, is being updated on Sunday 14th of January 2024. As a result, DASA Rewards and the SavingSpace App will be unavailable from 9pm on 14th January for approximately four hours.

So, if you are planning to use a discount or explore some of our savings, make sure you plan ahead and avoid logging in at that time!

After the update, you will need to download the replacement Boostworks App to access your DASA Rewards account. Your username and password will be the same, and we recommend you delete the previous version.

Don't worry, you will still have access to the same great discounts, but the experience will just be slightly different and you will be able to spend your cashback balance on vouchers and gift cards!

Look out for more info, coming after the update.

#### **GET THE CHANCE TO WIN £100!**

To celebrate this exciting update, you've got the chance to win £100!

To enter, you just need to log into the Boostworks App by 22nd of January 2024.

Prize draw terms and conditions apply.

# DOWNLOAD THE BOOSTWORKS APP TODAY!

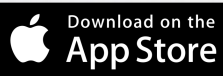

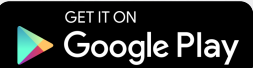

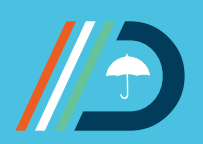

info@dasa-umbrella.co.uk - 0207 118 0555 - www.dasa-umbrella.co.uk Head Office: 7th Floor, Elizabeth House, 54-58 High Street, Edgware, London HA8 7EJ.

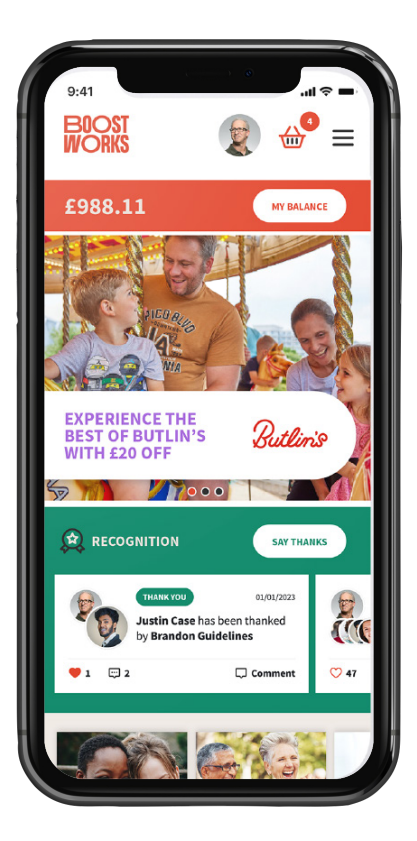

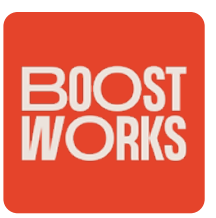

# DOWNLOAD YOUR NEW BOOSTWORKS APP.

The revered and much-used DASA Rewards App (and desktop portal) is changing as of Sunday the 14th of

January 2024, to provide our contractors with an improved and enhanced employee benefits platform. The existing SavingSpace App is being replaced by the new Boostworks App, although login details will remain the same. Users will retain all their existing loyalty benefits once they have downloaded and opened the new replacement BoostWorks App.

To enable the transition to the new platform, access to DASA Rewards (and the SavingSpace App) will not be accessible from 9pm on Sunday 14th January for approximately four hours. By the following Monday morning, the new DASA Rewards will be available to all our contractors once they have downloaded the new Boostworks App.

Please see the precise instructions below to access the new Boostworks platform and maintain access to your DASA Rewards account.

### **HOW TO DOWNLOAD & ACCESS THE APP**

1. Download the free Boostworks App onto your mobile device from either the App Store or Google Play.

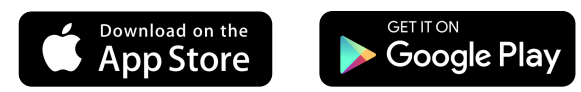

- 2. Login to your DESKTOP version of the DASA Rewards Portal on your computer.
- 3. On the Home Screen, click the '**MORE**' button to the right of the top menu bar.
- 4. Then click the 'APP' button.
- 5. Scroll down to the 'GET YOUR ACCESS CODE' box.
- 6. Add the name of your chosen mobile device when prompted, i.e. iPhone or Samsung Phone.
- 7. Click the 'GET MY CODE' button.
- 8. Return to your mobile device, and enter the access code. You can then set up a 4-digit PIN or fingerprint/facial recognition.
- 9. The Boostworks App will then refresh & appear with DASA branding.
- 10. Again, using the App, login using your 4-digit code or fingerprint/facial recognition.
- 11. Start using the App to save money, receive cashbacks & access special offers.
- 12. Continue enjoying the benefits of your free DASA Rewards subscription.

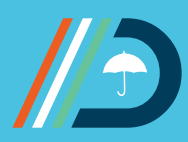

info@dasa-umbrella.co.uk - 0207 118 0555 - www.dasa-umbrella.co.uk Head Office: 7th Floor, Elizabeth House, 54-58 High Street, Edgware, London HA8 7EJ.